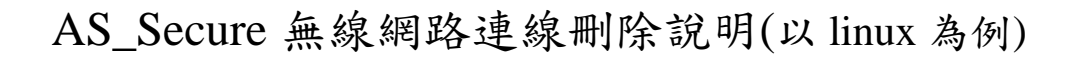

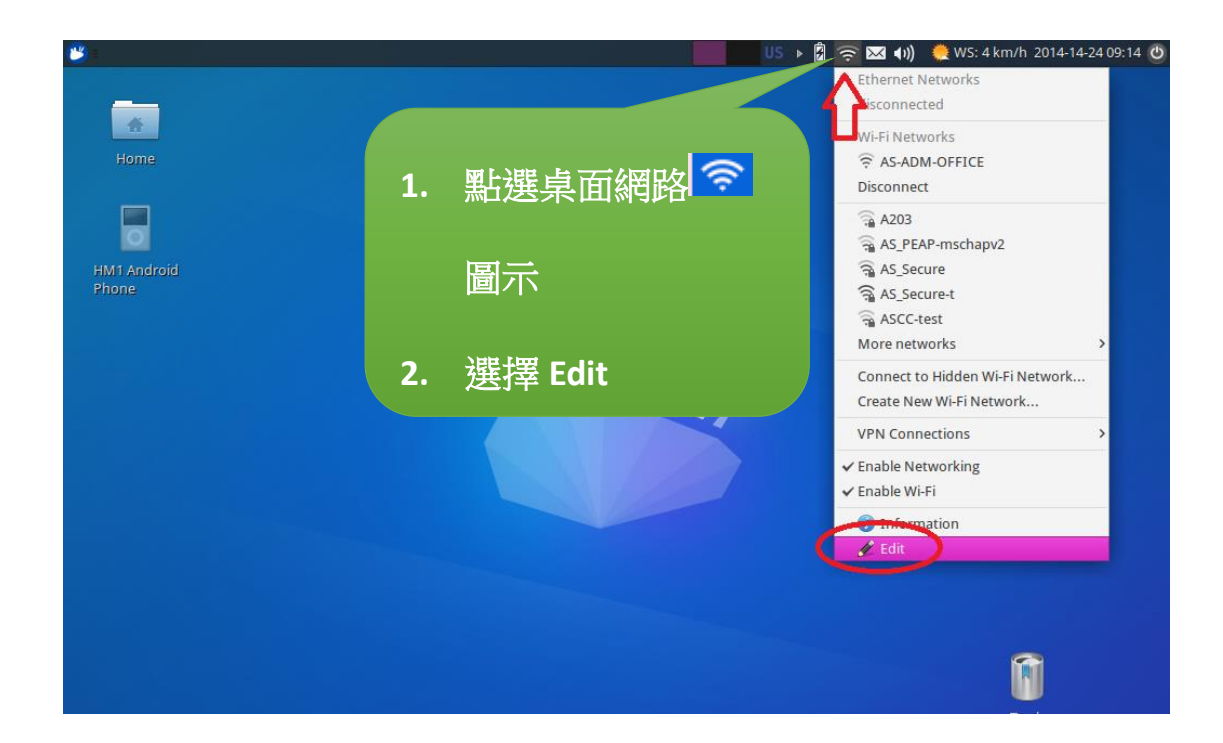

|           | Name          | Last Used 🗸 | Add     |
|-----------|---------------|-------------|---------|
|           | ✓ Ethernet    |             | () Edit |
| 點選 WI_FI  | DHCP          | 5 days ago  | -Seult  |
| AS_Secure | 10.100.175.1  | 18 days ago | GDelete |
| 選擇 Delete | 192.168.1.11  | 20 days ago | $\sim$  |
|           | ▼ Wi-Fi       |             |         |
|           | AS_Secure     | now         |         |
|           | AS-ADM-OFFICE | now         |         |
|           | AAAA          | 11 days ago |         |
|           | xiaomi-Eric   | 22 days ago |         |

## AS\_Secure 無線網路連線刪除說明(以 linux 為例)

| Netwo          | ork Connections          |              |
|----------------|--------------------------|--------------|
| Name           | Last Used 🗸              | Add          |
| ✓ Ethernet     |                          | Cedit        |
| DHCP           | 5 days ago               | -Ocura.      |
| 10 100 175 1   | 18 days ano              | Delete       |
| Are you sure y | ou wish to delete the c  | onnection AS |
| Are you sure y | rou wish to delete the c | onnection AS |
| Are you sure y | rou wish to delete the c | onnection AS |